# Web サービスの登録の方法

 $\equiv$ 

Ç C

| 守口市立図書館<br>MORIGUCHI CITY LIBRARY                 | $\hat{2}$                                    | 3                                                      | (4)                                                                         |
|---------------------------------------------------|----------------------------------------------|--------------------------------------------------------|-----------------------------------------------------------------------------|
|                                                   | 守口市図書サービス ■                                  | 守口市図書サービス 三<br><sup>資料を探す</sup> ・<br>分類から探す・<br>利用照会・・ | 守口市図書サービス =<br><sub>第料を探す</sub> ・<br><sub>分類から探す</sub> ・<br><sub>利用照会</sub> |
| Co かんたん検索<br>(株)<br><sup>詳しく探す。 新刊図書。 雑誌検索。</sup> | <u>メインメニュー</u> > 利用有ポータル<br>利用照会<br>ログイン     | サフメニュー<br>                                             | 新規リ(スワード登録<br>利用照会                                                          |
| ※「かんたん検索」で本を探せない場合は、「詳しく<br>探す」をお試しください。          | <ul> <li>(1)利用者の認証</li> <li>利用者番号</li> </ul> | <ul> <li>(1)利用者の認証</li> <li>利用者番号</li> </ul>           | 予約カート<br>サブメニュー                                                             |
| ▷ News                                            | (半角数字)                                       | (半角数字)                                                 | (半角数字)                                                                      |
| 2023年6月30日更新<br>スマート登録がはじまります!<br>過去のお知らせ一覧はこちら   | (半角英数字·6 桁以上8 桁以内)                           | (半角英数字·6桁以上8桁以内)                                       | (半角英数字・6 桁以上8 桁以内)                                                          |
| $\sim$                                            | கக் 🔒 lics-saas.nexs-service.jp 💍            | கக் 🔒 lics-saas.nexs-service.jp 🕐                      | øあ 🔒 lics-saas.nexs-service.jp Č                                            |
| 2023年6月26日更新<br>おはなし会のスケジュールを更新しました。              | < > 企 皿 C                                    | < > 企 血 つ                                              | < > 企 血 C                                                                   |
| マイライブラリ<br>ログインする。 パスワード・メールアドレスの登録変更。            | 右上のメニューボタンを押す。                               | 利用照会ボタンを押す。                                            | 新規パスワード登録<br>ボタンを押す。                                                        |
| もりぐち電子図書館<br>Moriguchi Digital Library            |                                              |                                                        |                                                                             |
|                                                   |                                              |                                                        |                                                                             |

G

Û

m

## 5

### 守口市図書サービス Ξ

6

<u>メインメニュー</u> > 新規パスワード登録

#### パスワード登録・再発行

(1)利用者の認証 利用者認証を行います。 お客様情報を入力して下さい。

| 利用者番号                                |  |  |
|--------------------------------------|--|--|
| (半角数字)                               |  |  |
| 氏名                                   |  |  |
| (全角カナ)                               |  |  |
| 生年月日                                 |  |  |
| (西暦・半角数字8桁)<br>例) 2009年3月1日→20090301 |  |  |
| 電話番号                                 |  |  |
|                                      |  |  |
| ログインする キャンセル                         |  |  |
| TOP                                  |  |  |
| -<br>守口市立図書館   サイトマップ                |  |  |

利用者番号、氏名、生年

ii lics-saas.nexs-service.jp

月日、電話番号を入力し、 ログインボタンを押す。

| 守口市図書サービス 三                                   |  |  |  |
|-----------------------------------------------|--|--|--|
| 😬 文字サイズの変更 中 大                                |  |  |  |
| HOME こどもようへ                                   |  |  |  |
| ▲ こんにちはゲストさん<br>ログイン 〒 予約カート                  |  |  |  |
| <u>メインメニュー</u> > <u>新規パスワード登録</u> > 新規パスワード登録 |  |  |  |
| パスワード登録・再発行                                   |  |  |  |
| (2)パスワード登録<br>登録するパスワードとメールアドレスを入力してください。     |  |  |  |
| 登録パスワード                                       |  |  |  |
| (半角英数字8桁以内)                                   |  |  |  |
| 再入力                                           |  |  |  |
| (確認のため再入力)                                    |  |  |  |
| メールアドレス 1                                     |  |  |  |
| 旧メールアドレス                                      |  |  |  |
|                                               |  |  |  |
| 新メールアドレス                                      |  |  |  |
| (半角英数字)<br>(連絡用)                              |  |  |  |
| メールアドレス 2                                     |  |  |  |
| 旧メールアドレス                                      |  |  |  |
| 新メールアドレス                                      |  |  |  |
| (半角英数字)                                       |  |  |  |
| 連絡先に使用するアドレス: (E-Mail ◆)                      |  |  |  |
| ▶ 今後の連絡先はこのアドレスに変更する (現在の連                    |  |  |  |
| <br>絡方法:E-Mail)                               |  |  |  |
| 登録済み予約の連絡先もこのアドレスに変更する                        |  |  |  |
| 登録する キャンセル                                    |  |  |  |
| ТОР                                           |  |  |  |
|                                               |  |  |  |
| Copyright (c) 守口市立図書館 All Rights Reserved.    |  |  |  |
| i lics-saas.nexs-service.ip                   |  |  |  |

任意のパスワード、連絡の つくメールアドレスを入力 し、登録するボタンを押す。

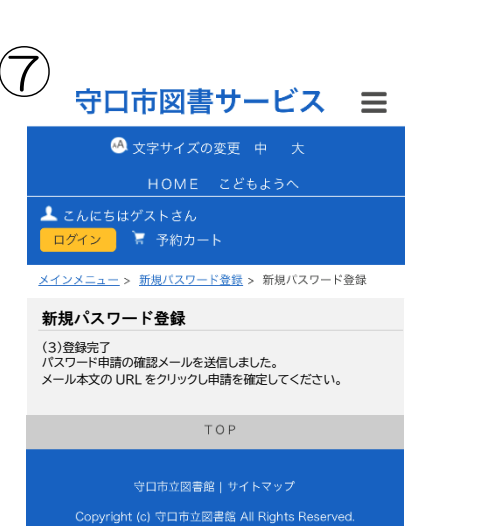

登録したメールアドレスに 確認メールが届くので、メー ル本文中の URL をクリック し、登録を完了する。

lics-saas.nexs-service.jp

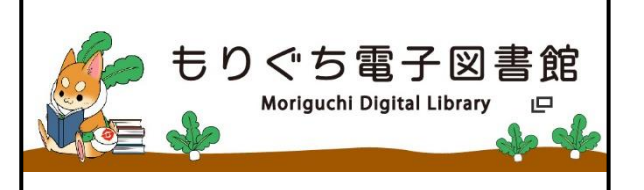

「Webサービス」と同じパスワードで、 「もりぐち電子図書館」をご利用いただけます。

利用者 ID:りようしゃカードの番号 パスワード: Web サービスと同じパスワード

| 貸出点数   | 3 点まで                        |
|--------|------------------------------|
| 貸出期限   | 14 日間                        |
| 貸出延長   | 1回のみ14日間<br>※次の予約者がいない場合のみ可能 |
| 予約点数   | 3 点まで                        |
| 予約取置期限 | 図書館の休みにかかわら                  |
|        | ず7日間                         |

#### 電子図書館とは?

デジタル化された電子書籍を、インターネットを通じてご自身のパソコンやスマートフォン、タブレットなどで借りて読むことができるサービスです。

音声読み上げなどの便利な機能が付いた資料もあります。貸出期限が過ぎると、自動で返却されるので、返し忘れの心配もありません。

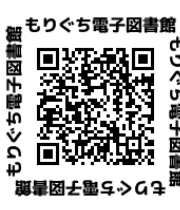

詳細は 「ご利用ガイド」を ご覧ください。

https://web.d-library.jp/moriguchi/